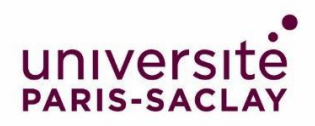

# Guide to fill in your application on the *Etudes en France* platform

You have been admitted to a Master's programme at Paris-Saclay University. Congratulations! We are looking forward to welcoming you in our programmes.

Your country is <u>affected by the "Etudes en France" (Studying in France) procedure</u>: you must finalise your procedure on the Etudes en France platform. This will only take a few minutes.

Connect on <u>Etudes en France</u> and click on "Je suis accepté" in the menu on the top left-hand corner of the screen:

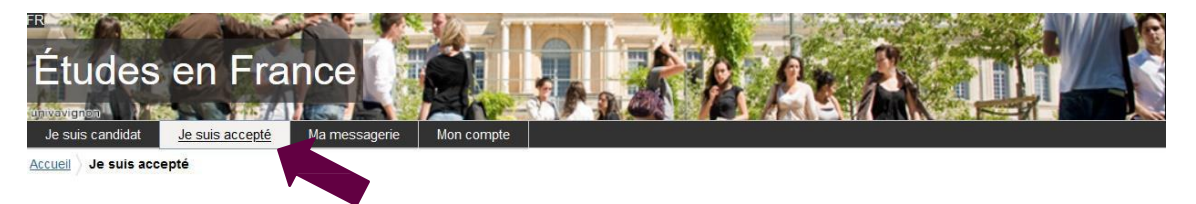

## 1<sup>st</sup> step: Finalising the procedure

A new page opens. In the first drop-down menu, select "Une acceptation papier reçue en dehors de l'application Etudes en France", then click "Ajouter":

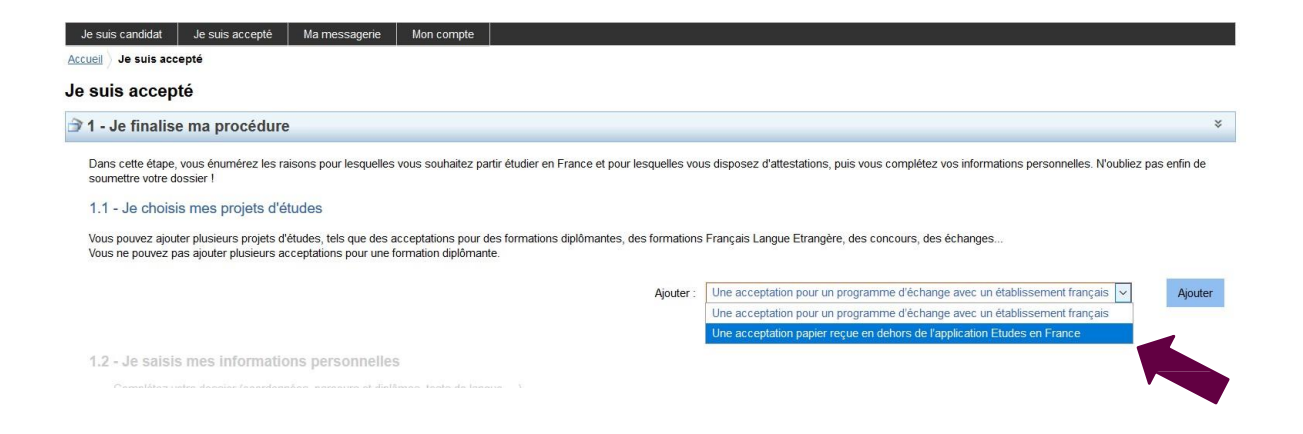

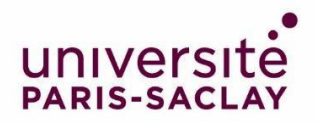

2<sup>nd</sup> step: I have received paper letter of acceptance or notification (J'ai reçu une acceptation ou une convocation sur papier)

A new page opens.

1) Select the situation that applies to you (Je sélectionne le cas qui me concerne)

In the drop-down menu, select "Je suis dans un autre cas", then "Formation diplômante":

| Accuell ) Je suis accepté ) Je finalise ma procédure ) J'ai reçu une acceptation ou une convocation papier         Jai reçu une acceptation ou une convocation sur papier         Vous avez reçu une acceptation papier pour des études en France, ou une convocation pour un concours.         1) Sélectionnez le cas qui vous correspond. Si vous ne trouvez pas, sélectionnez Je suis dans un autre cas.         2) Recherchez votre formation dans le catalogue. Si vous ne la trouvez pas, saisissez vos caractéristiques.         3) Sélectionnez l'établissement qui vous accueille. Si vous ne le trouvez pas, saisissez son nom et sa localisation.         4) Indiquez les dates de votre ségour en France.         5) Saissez vos motivations         Enregistrez vos modifications, puis         6) Joignez obligatoirement une pièce justificative (scan de votre acceptation ou de votre convocation).         1) Je sélectionne le cas qui me concerne         J'ai reçu une acceptation papier pour une formation qui est dans mon dossier de candidature         I Je suis dans un autre cas *: | Je suis candidat                                                                                                    | Je suis accepté                                                                                                    | Ma messagerie                                                                                                 | Mon compte                                                                                |                                                                                                    |
|----------------------------------------------------------------------------------------------------|----------------------------------------------------------------------------------------------------|----------------------------------------------------------------------------------------------------|----------------------------------------------------------------------------------------------------|-------------------------------------------------------------------------------------------|----------------------------------------------------------------------------------------------------|
| <ul> <li>J'ai reçu une acceptation ou une convocation sur papier</li> <li>Vous avez reçu une acceptation papier pour des études en France, ou une convocation pour un concours.</li> <li>1) Sélectionnez le cas qui vous correspond. Si vous ne trouvez pas, sélectionnez Je suis dans un autre cas.</li> <li>2) Recherchez votre formation dans le catalogue. Si vous ne la trouvez pas, saisissez vos caractéristiques.</li> <li>3) Sélectionnez l'établissement qui vous accueille. Si vous ne le trouvez pas, saisissez son nom et sa localisation.</li> <li>4) Indiquez les dates de votre séjour en France.</li> <li>5) Saissez vos motivations</li> <li>Enregistrez vos modifications, puis</li> <li>6) Joignez obligatoirement une pièce justificative (scan de votre acceptation ou de votre convocation).</li> <li>1) Je sélectionne le cas qui me concerne</li> <li>J'ai reçu une acceptation papier pour une formation qui est dans mon dossier de candidature</li> <li>Je suis dans un autre cas *: Formation diplômante</li> </ul>                                                                 | Accueil > Je suis accepte                                                                                                    | $\underline{e}$ $ angle$ Je finalise ma pro                                                                                                    | <u>océdure</u> > J'ai reçu u                                                                                  | une acceptation of                                                                        | une convocation papier                                                                                   |
| <ul> <li>Vous avez reçu une acceptation papier pour des études en France, ou une convocation pour un concours.</li> <li>1) Sélectionnez le cas qui vous correspond. Si vous ne trouvez pas, sélectionnez Je suis dans un autre cas.</li> <li>2) Recherchez votre formation dans le catalogue. Si vous ne la trouvez pas, saisissez vos caractéristiques.</li> <li>3) Sélectionnez l'établissement qui vous accueille. Si vous ne le trouvez pas, saisissez son nom et sa localisation.</li> <li>4) Indiquez les dates de votre séjour en France.</li> <li>5) Saisissez vos modifications, puis</li> <li>6) Joignez obligatoirement une pièce justificative (scan de votre acceptation ou de votre convocation).</li> <li>1) Je sélectionne le cas qui me concerne</li> <li>J'ai reçu une acceptation papier pour une formation qui est dans mon dossier de candidature</li> <li> Ø Je suis dans un autre cas *: Formation diplômante</li></ul>                                                                                                    | J'ai reçu une a                                                                                                    | cceptation or                                                                                                    | u une convoc                                                                                                  | cation sur pa                                                                             | apier                                                                                                    |
| <ol> <li>Sélectionnez le cas qui vous correspond. Si vous ne trouvez pas, sélectionnez J e suis dans un autre cas.</li> <li>Recherchez votre formation dans le catalogue. Si vous ne la trouvez pas, saisissez vos caractéristiques.</li> <li>Sélectionnez l'établissement qui vous accueille. Si vous ne le trouvez pas, saisissez son nom et sa localisation.</li> <li>Indiquez les dates de votre séjour en France.</li> <li>Saissez vos motivations<br/>Enregistrez vos motifications, puis</li> <li>Joignez obligatoirement une pièce justificative (scan de votre acceptation ou de votre convocation).</li> <li>Je sélectionne le cas qui me concerne</li> <li>J'ai reçu une acceptation papier pour une formation qui est dans mon dossier de candidature</li> <li>Je suis dans un autre cas *: Formation diplômante</li> </ol>                                                                                                    | Vous avez reçu une acce                                                                                                    | eptation papier pour o                                                                                                    | des études en France                                                                                          | e, ou une convocati                                                                       | on pour un concours.                                                                                     |
| <ul> <li>1) Je sélectionne le cas qui me concerne</li> <li>J'ai reçu une acceptation papier pour une formation qui est dans mon dossier de candidature</li> <li>Je suis dans un autre cas *: Formation diplômante</li> </ul>                                                                                                    | <ol> <li>Sélectionnez le cas qu</li> <li>Recherchez votre forr</li> <li>Sélectionnez l'établiss</li> <li>Indiquez les dates de</li> <li>Saissez vos motival</li> <li>Enregistrez vos modifica</li> <li>Joignez obligatoireme</li> </ol> | ii vous correspond. §<br>nation dans le catalo<br>æment qui vous accu<br>votre séjour en Franc<br>tions<br>ations, puis<br>nt une pièce justifica | Si vous ne trouvez pa<br>gue. Si vous ne la tro<br>ueille. Si vous ne le tro<br>ce.<br>tive (scan de votre ac | is, sélectionnez Je<br>ouvez pas, saisisse<br>ouvez pas, saisisse<br>cceptation ou de voi | suis dans un autre cas.<br>z vos caractéristiques.<br>z son nom et sa localisation.<br>rre convocation). |
| <ul> <li>J'ai reçu une acceptation papier pour une formation qui est dans mon dossier de candidature</li> <li>Je suis dans un autre cas * : Formation diplômante</li> </ul>                                                                                                    | 1) Je sélectionne l                                                                                                    | le cas qui me c                                                                                                    | oncerne                                                                                                    |                                                                                           |                                                                                                    |
| I Je suis dans un autre cas *: Formation diplômante                                                                                                    | <ul> <li>J'ai reçu une accepi</li> </ul>                                                                                                    | tation papier pour un                                                                                                    | e formation qui est da                                                                                        | ans mon dossier de                                                                        | candidature                                                                                              |
|                                                                                                    | Je suis dans un aut                                                                                                    | re cas * : Formation                                                                                                    | on diplômante                                                                                                 | ~                                                                                         |                                                                                                    |

### 2) Je décris ma formation

The Master's programmes offered by Paris-Saclay University are not listed in the Etude en France catalogue. Select "Je n'ai pas trouvé ma formation dans le catalogue":

#### 1) Je sélectionne le cas qui me concerne

| Je suis dans un autre cas * : Formation diplômante                             | ×                                             |              |
|--------------------------------------------------------------------------------|-----------------------------------------------|--------------|
| 2) Je décris ma formation                                                      |                                               |              |
| le recherche ma formation dans le catalogue. Si je ne la trouve pas, et seulen | nent dans ce cas, je la décris en texte libre | Rechercher   |
| J'ai trouvé ma formation dans le catalogue                                     |                                               |              |
| Je n'ai pas trouvé ma formation dans le catalogue                              |                                               |              |
| Formation * :                                                                  | Master Université Paris-Saclay                |              |
|                                                                                |                                               |              |
|                                                                                |                                               |              |
|                                                                                |                                               |              |
|                                                                                |                                               | .d           |
| Année d'entrée * :                                                             | Année 1 v Niveau * :                          | .d<br>Bac +3 |
| Année d'entrée * :<br>Domaine * :                                              | Année 1 v Niveau * :<br>Physique              |              |

Fill in the fields as follows:

- Formation\*: Write "Master Université Paris-Saclay"
- Année d'entrée\*: *Select "*Année 1" *for Master 1, or* "Année 2" *for Master 2*
- Niveau \*: *Select your level*
- Domaine\*: Select the field of study of the Master's programme
- Type de diplôme\* : Select 'Master indifférencié (recherche et professionnel)"

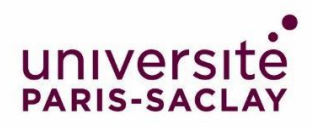

# 3) Select your institution of enrolment (Je sélectionne l'établissement qui m'accueille)

Click "Rechercher un établissement français":

3) Je sélectionne l'établissement qui m'accueille

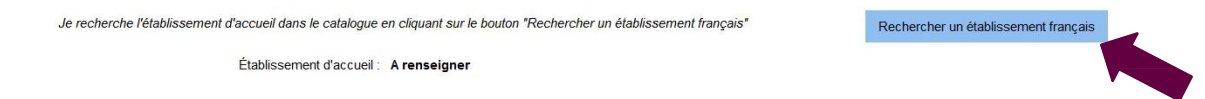

A new window opens. Look for your institution of enrolment.

If you cannot find your institution of enrolment, fill in the fields "Etablissement" and "Ville" at the bottom of the screen. Write "Université Paris-Saclay" for "Etablissement" and "Saint-Aubin" for "Ville":

| Je suis cano  | Nom de l'établissement français *: saclay                                            |     |
|---------------|--------------------------------------------------------------------------------------|-----|
| ccuell) Je si | Beckercher Annuler                                                                   |     |
| ai reçu       | Rechercher Annuel                                                                    |     |
| ous avez recu | Site de Orsay                                                                        | ^   |
|               | HUT de Cachan                                                                        |     |
| Recherchez    | l-Site de Cachan                                                                     |     |
| Sélectionnez  | HUT de Sceaux                                                                        |     |
| Saisissez vo  | Site de Sceaux                                                                       |     |
| registrez vos | UFR droit économie gestion                                                           |     |
| Joignez oblig | -site de Orsay                                                                       |     |
| Je sélect     | Site de Sceaux                                                                       |     |
| J'ai recu u   | UFR Pharmacie                                                                        |     |
| Je suis da    | L-Site de Châtenay-Malabry                                                           |     |
|               | - UFR Sciences                                                                       |     |
| Je décris     | -Site de Orsay                                                                       |     |
| recherche n   | UFR STAPS                                                                            | que |
|               | -Site de Orsay                                                                       | 346 |
| ) J'ai trouvé |                                                                                      | ~   |
|               | S'il n'est pas présent dans la liste, je saisis son nom et sa localisation (ville) : |     |
| Je n'ai pas   | Etablissement * :                                                                    |     |
|               | Ville * :                                                                            |     |
|               |                                                                                      |     |
|               | Enregistrer Annuler                                                                  |     |

Click on "Enregistrer".

4) Fill in the dates of your stay in France (Je précise les dates de mon séjour en France)

Fill in your date of arrival in France and your planned date or return:

| 4) Je précise les dates de mon séjour en France |                   |                 |                   |
|-------------------------------------------------|-------------------|-----------------|-------------------|
|                                                 | format:jj/mm/aaaa |                 | format:jj/mm/aaaa |
| Date de début * :                               |                   | Date de fin * : |                   |

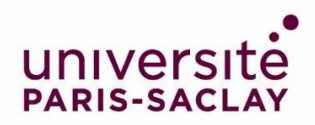

5) My motivations for this project (Je saisis ma motivation pour ce projet)

# Indicate your motivations in this field:

### 5) Je saisis ma motivation pour ce projet

| Mativation globale (mon projet percented at mon projet d'étudee) * : |                     | Caractères : 0 / 150 |
|----------------------------------------------------------------------|---------------------|----------------------|
| motivation globale (mon projet personnel et mon projet d'études) * : |                     |                      |
|                                                                      |                     |                      |
|                                                                      |                     |                      |
|                                                                      |                     |                      |
|                                                                      |                     |                      |
|                                                                      |                     |                      |
|                                                                      |                     |                      |
| C'est mon projet d'études principal                                  | Enregistrer Annuler |                      |

Click "Enregistrer".